# REDCap Longitudinal Studies & Surveys

ITHS Biomedical Informatics Core iths\_redcap\_admin@uw.edu

Bas de Veer MS Research Consultant REDCap version: 6.0.1

Last updated October 22, 2014

1

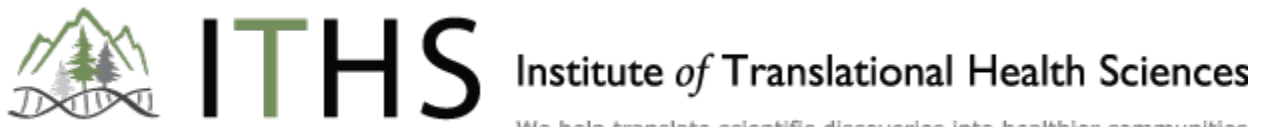

### Goals & Agenda

#### Goals

- Get started with:
  - Longitudinal Studies
  - Surveys
  - Data Integrity

#### Agenda

- Longitudinal
- Surveys
- Combining the Longitudinal & Survey Functionality
- Data Queries
- Interactive Q&A

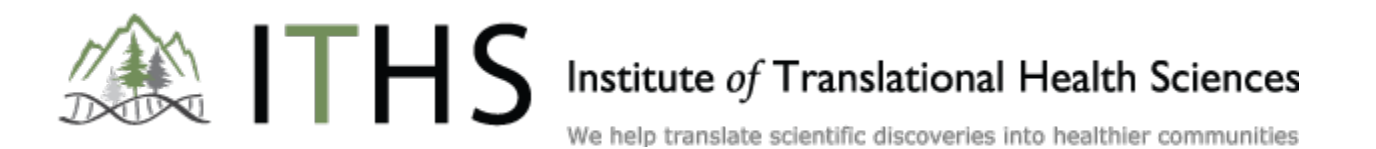

RED

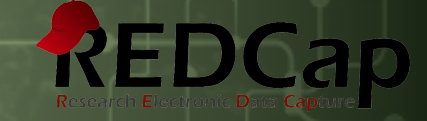

# Longitudinal

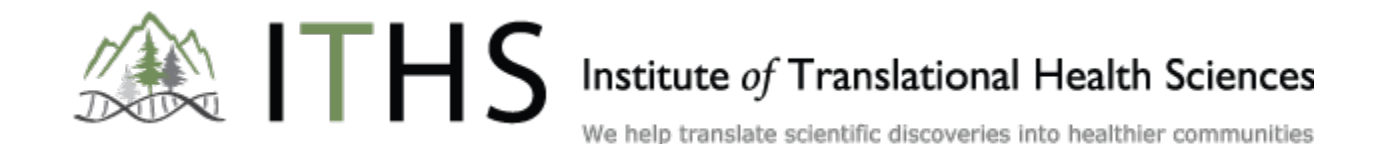

### Longitudinal - Purpose

#### **Useful for:**

- Long Term Studies
- Clinical Trials
- Recruitment & Enrollment Combinations
- Multi-Site Studies
- Repeating Surveys

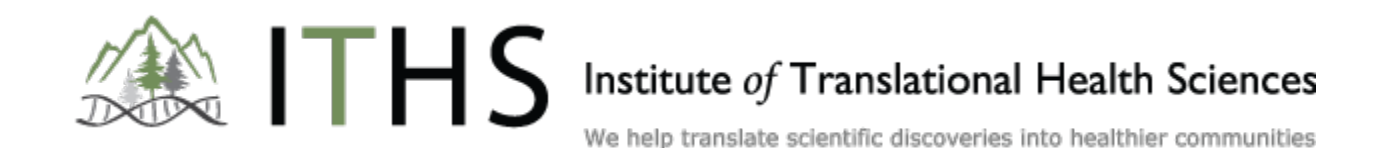

## Longitudinal - Pro's vs. Con's REDCap

#### **Advantages**

- Simplicity
- Recycling
- Progress Overview
- Scheduling
- Flexibility

#### Disadvantages

- Higher Learning Curve
- Enormous Record Status Dashboard
- Export Complexity

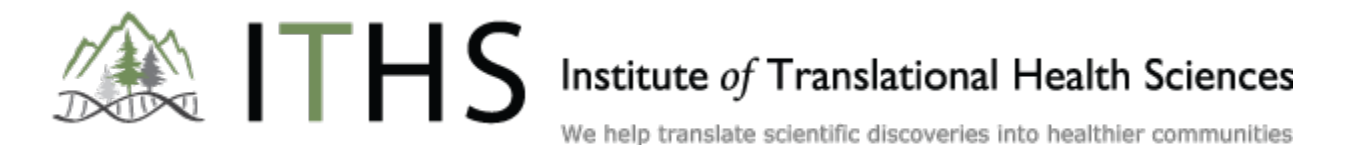

### Longitudinal Structure REDCap

#### **Longitudinal Project**

Arm 1

Event 1

Demographics Form Eligibility Form

#### Event 2

Initial Visit Form Clinical Measurement Form

#### Event 3

*Visit Follow up Form Clinical Measurement Form* 

ITHS

Arm 2

Event 1

Demographics Form Eligibility Form

#### Event 2

Alternative Initial Visit Form Clinical Measurement Form

#### Event 3

Alternative Visit Follow up Form Clinical Measurement Form

Institute of Translational Health Sciences

#### Arms

REDCap Research Electronic Date Capiture

7

- Defined by:
  - Arm Name
  - Arm Number
- "Group" Records (Drug A vs. Drug B)
- Can Differ in
  - Events
  - Forms
- No Record Transfers between Arms
- No Direct User Restriction Possible

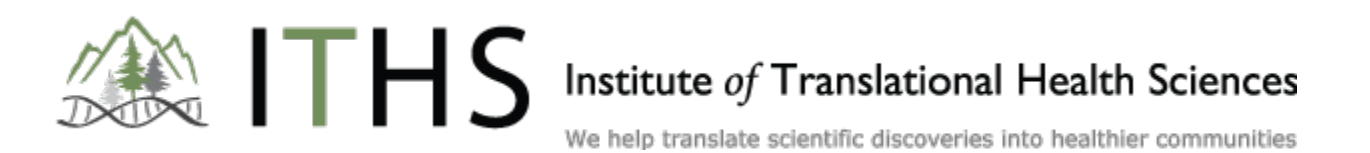

#### Events

- Defined by:
  - Event Name
  - Days Offset
  - Offset Range
  - Unique Event Name
- Use "Days Offset" to Order Events
- Each Event Can Contain Multiple Forms
- Basis for Schedule Generation

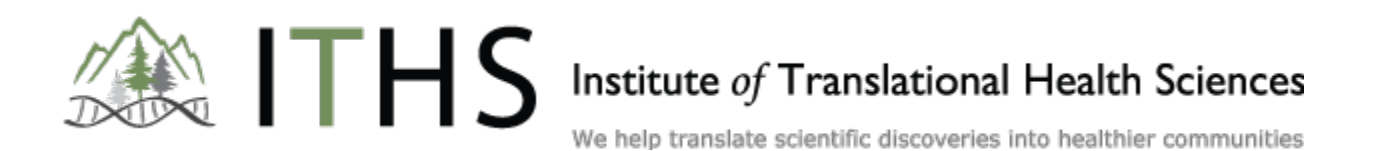

### **Designate Instruments**

ITHS

- Link Forms to Events
- Done per Arm
- Needs to be Done by an Admin in Production Mode

| Data Collection Instrument     | Enroliment | Month<br>1<br>(2) | Month<br>3<br>(3) | Month<br>6<br>(4) | Month<br>9<br>(5) | Month<br>12<br>(6) | Month<br>18<br>(7) | Month<br>24<br>(8) | End<br>of<br>Study<br>(9) |
|--------------------------------|------------|-------------------|-------------------|-------------------|-------------------|--------------------|--------------------|--------------------|---------------------------|
| Eligibility Criteria           | -          |                   |                   |                   |                   |                    |                    |                    |                           |
| MDS AML Initial                | -          |                   | -                 |                   |                   |                    |                    |                    |                           |
| MDS AML                        |            | -                 | -                 | -                 | ~                 | -                  | -                  | ~                  |                           |
| Trigger Form                   | -          |                   |                   |                   |                   |                    |                    |                    |                           |
| Assessment                     | ~          | -                 | ~                 | ~                 | ~                 | ~                  | ~                  | ~                  | 1                         |
| Other Assessment               |            | ~                 | ~                 | ~                 | ~                 | ~                  | ~                  | ~                  |                           |
| Walk Test                      | -          | ~                 | ~                 | ~                 | ~                 | ~                  | ~                  | ~                  |                           |
| Demographics (survey)          | ~          |                   |                   |                   | 1                 |                    |                    |                    |                           |
| Patient Decisions (survey)     | ~          | -                 | ~                 | ~                 |                   |                    | · · · · · ·        |                    |                           |
| Patient Questionnaire (survey) | 1          | ~                 | ~                 | ~                 | ~                 | ~                  | ~                  | ~                  |                           |
| Disease Evaluation             | ~          | ~                 | ~                 | ~                 | ~                 | ~                  | ~                  | ~                  |                           |
| Chemo                          |            | ~                 | ~                 | ~                 | ~                 | ~                  | ~                  | ~                  |                           |

Event-Form Linkage Example

Institute of Translational Health Sciences

We help translate scientific discoveries into healthier communities

RED

### Longitudinal - Workflow

- 1. Create Forms
- 2. Enable Longitudinal Functionality
- 3. Check User Rights
- 4. Define Arms
- **5. Define Events**
- 6. Link Forms & Events
- 7. Test, Test & Test Again
- 8. Start Collecting Data

8a. Setup Schedules (Optional)

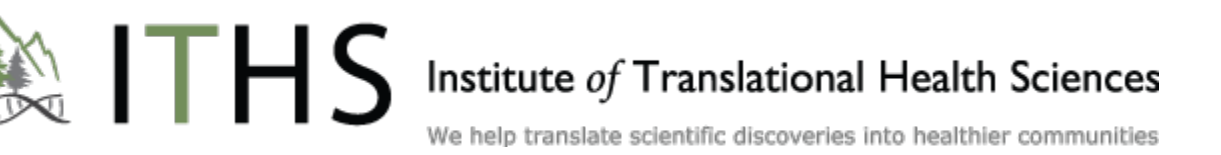

### Data Entry

- Go to Add/Edit Records
- Select Arm (in Case of Multiple Arms)
- Select Record or Create New One
- Select Target Form in the Target Event

ITHS

Start Entering

|                            |               | Events for Arm 1: Drug A |                    |                    |            |  |  |
|----------------------------|---------------|--------------------------|--------------------|--------------------|------------|--|--|
| Data Collection Instrument | Intake<br>(1) | 1<br>Month<br>(2)        | 2<br>Months<br>(3) | 3<br>Months<br>(4) | Evaluation |  |  |
| Demographics (survey)      | ۲             |                          |                    |                    |            |  |  |
| Baseline Data              | 0             |                          |                    |                    |            |  |  |
| Month 1 Data (survey)      |               | ۲                        |                    |                    |            |  |  |
| Month 2 Data (survey)      |               |                          | ۲                  |                    |            |  |  |
| Month 3 Data (survey)      |               |                          |                    | ۲                  |            |  |  |
| Completion Data            |               |                          |                    |                    | ۲          |  |  |

| NEW St                     | udy ID                    | 5                    |                  |  |  |  |
|----------------------------|---------------------------|----------------------|------------------|--|--|--|
|                            | Events for Arm 2: Placebo |                      |                  |  |  |  |
| Data Collection Instrument | Intake<br>(1)             | Follow-<br>Up<br>(2) | Evalution<br>(3) |  |  |  |
| Demographics (survey)      | ۲                         |                      |                  |  |  |  |
| Baseline Data              | ۲                         |                      |                  |  |  |  |
| Month 1 Data (survey)      |                           | ۲                    |                  |  |  |  |
| Month 2 Data (survey)      |                           | ۲                    |                  |  |  |  |
| Month 3 Data (survey)      |                           | ۲                    |                  |  |  |  |
| Completion Data            |                           |                      | ۲                |  |  |  |

RE

#### Institute of Translational Health Sciences

### Longitudinal - Calendar

- Optional
- Automated Generated Schedules
  - Per Participant
  - Based on Arms & Events
- No Outside Linking Possible (at the moment)
- Multiple views
- Event Status
- Limited User Rights

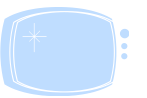

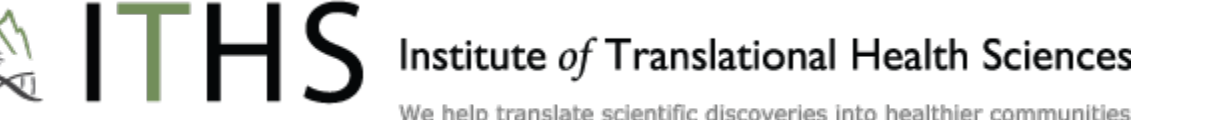

### Longitudinal - Export

- Multiple Rows for Participants
  - Export a Row for Each Event in Each Arm
  - Lots of 'Blank' Spaces
- Use a Statistical Export Opposed to Excel
- Re-Import was Problematic
  - Upload All Events at Once
  - 1 Row Per Record Per Event

## Longitudinal - Branching Logic REDCap

#### **Two Variations of Branching Logic**

#### **Classic Branching Logic**

- Normal Syntax
- [var1] = '13'

#### **Longitudinal Branching Logic**

- Can Cross Forms & Events
- Have to Define the Event Name
- [event\_1][var1] = '13'

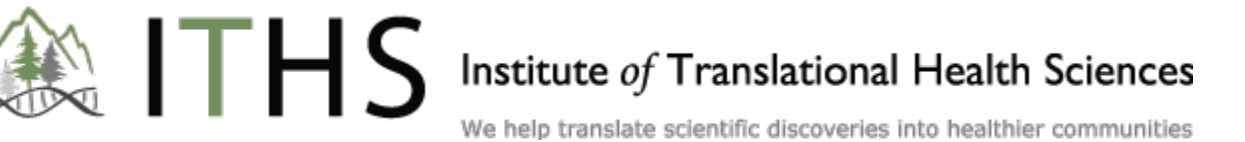

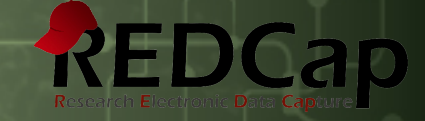

# Surveys

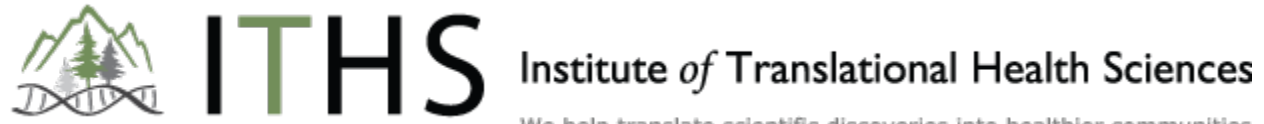

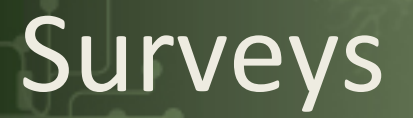

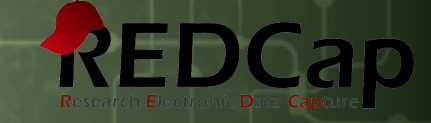

- No Login Needed
- Ideal for:
  - Participant Data Entry
  - Recruitment
- Public Links versus Invites
- Notifications
- Automated Invites
- Survey Queue

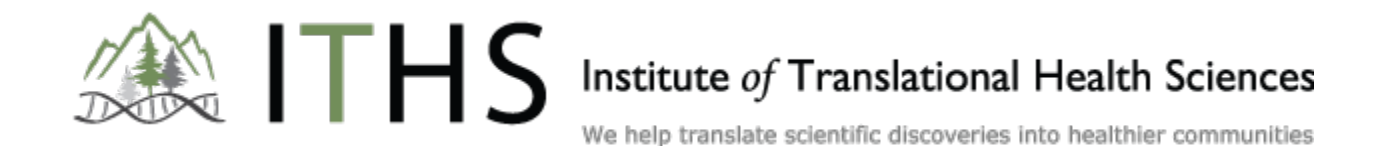

### Invitations vs. Public Link

#### Both Managed through the "Manage Survey Participant" Link Public Links

- Ideal for Recruitment
- Initially Anonymous
- Can be Filled out Multiple Times
- Auto-generated by REDCap (short link available)
- Only Available for the First Survey of Each Arm

#### Personal Invitations / Automated Invitations

- Email Required
- Inherently Identified
- Traceable Completion Rates
- Customizable Invitations
- Initial invitations only available for the first survey of each arm
- Follow up surveys can be distributed through automated invites

Institute of Translational Health Sciences

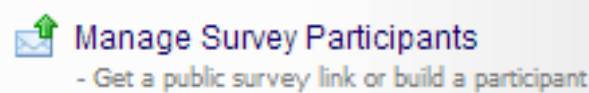

for inviting respondents

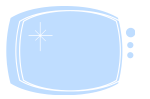

### Setting up a Survey

- Enable in Main Project Settings
- Create Forms
- Enable Forms as Surveys
- Set Settings
- Invite Participants

|                             |  | Survey options: |                |             | Add new ins          | trument:                             |                                         |  |  |  |
|-----------------------------|--|-----------------|----------------|-------------|----------------------|--------------------------------------|-----------------------------------------|--|--|--|
| Data Collection Instruments |  | E Survey Queue  | E Survey Queue |             |                      | Create a new instrument from scratch |                                         |  |  |  |
|                             |  | Survey Notifi   | cations        |             | ♥ Downloa            | a new instrument from                | m the REDCap Shared Library 🛞           |  |  |  |
| Instrument name             |  |                 | Fields         | View<br>PDF | Enabled as<br>survey | Instrument actions                   | Survey-related options                  |  |  |  |
| Demographics                |  |                 | 35             | 7           | Enable               | PRename X Delete                     |                                         |  |  |  |
| Baseline Data               |  |                 | 18             | 7           | ۲                    | PRename X Delete                     | Survey settings                         |  |  |  |
| Month 1 Data                |  |                 | 19             | 1           | ۲                    | PRename X Delete                     | Survey settings + Automated Invitations |  |  |  |
| Month 2 Data                |  |                 | 19             | 7           | Enable               | PRename X Delete                     |                                         |  |  |  |
| Month 3 Data                |  |                 | 27             | 7           | Enable               | PRename X Delete                     |                                         |  |  |  |
| Field Type Demo             |  |                 | 20             | 7           | Enable               | P Rename X Delete                    |                                         |  |  |  |

ILHC

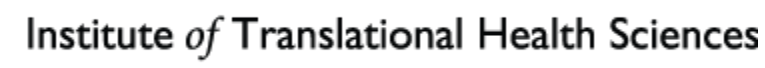

RED

### Setting up a Survey

#### **Survey Settings**

- Survey Status
- Survey Title
- Question Numbers
- Split up in Sections
- Logo (Optional)
- Introduction/Instructions
- Survey Expiration
- Save and Return Option
- End of Survey
  - Text
  - Link Directly to Webpage
- "Delete" a Survey

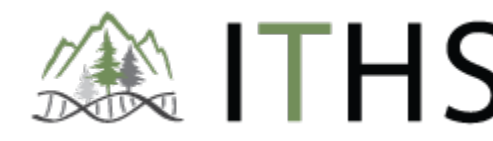

Institute of Translational Health Sciences

### **Disabling a Survey**

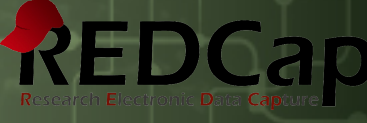

#### • NOT in the Online Designer

| Data Collection Instruments       Add new instrument: Create a new instrument from scratch         Download a new instrument from the REDCap Shared Library () |                 |        |             |                      |                    |                        |
|----------------------------------------------------------------------------------------------------|-----------------|--------|-------------|----------------------|--------------------|------------------------|
|                                                                                                    | Instrument name | Fields | View<br>PDF | Enabled as<br>survey | Instrument actions | Survey-related options |
|                                                                                                    | Demographics    | 37     | 7           | Enable               | P Rename X Delete  |                        |
|                                                                                                    | Month 2 Data    | 19     | 7           | Enable               | P Rename X Delete  |                        |
|                                                                                                    | Baseline Data   | 18     | *           | ۷                    | P Rename X Delete  | Survey settings        |
|                                                                                                    | Month 1 Data    | 19     | ★           | Enable               | P Rename X Delete  |                        |
|                                                                                                    | Month 3 Data    | 27     | ₹           | Enable               | P Rename X Delete  |                        |
|                                                                                                    | Completion Data | 6      | ⇒           | Enable               | Rename Relete      |                        |

- But in the Survey Settings
- Misleading Button "Delete Survey"

| Save Changes                                                                                                    |            |
|----------------------------------------------------------------------------------------------------|------------|
| Cancel                                                                                                    |            |
| Delete Survey                                                                                                    |            |
| Delete Survey: Please note that deleting the survey will NOT delete any responses collect<br>using the survey. Also, deleting the survey will NOT delete the data collection instrument, to<br>nstead the instrument will revert back to how it was before it was enabled as a survey, ir<br>which data can only be collected by authenticated users on the data entry form. | ted<br>out |

#### Institute of Translational Health Sciences

### Notifications

- Track Survey Completion Rates
- Can Select Multiple Emails

| Survey options:      |
|----------------------|
| E Survey Queue ♥     |
| Survey Notifications |

RED

| Baseline Data                         | Recipient email address     | Notifications<br>Enabled |
|---------------------------------------|-----------------------------|--------------------------|
| bdeveer@washington.edu (Bas de Veer)  | bdeveer@uw.edu (Primary) \$ | ۷                        |
| cfong@washington.edu (Christine Fong) | - not selected 💠            | $\bigcirc$               |
| sallylee@washington.edu (Sally Lee)   | - not selected 🔶            | $\bigcirc$               |
| tblack@washington.edu (Tony Black)    | - not selected 😫            |                          |

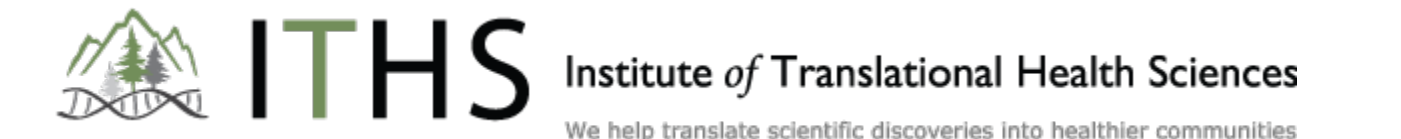

### **Automated Invites**

- Send Automated Invitations to Participants
- Custom Message (per Survey)

ITHS

- Define Sender Address
- Define Trigger Conditions
  - Survey Completion
  - Branching Logic
- Time Delay
- Active/Not Active

| <ul> <li>Info</li> <li>Survey title: Baseline Data</li> <li>Event: 1 Month (Arm 1: Placebo Group)</li> <li>Compose email message</li> <li>From: bdeveer@uw.edu</li></ul>                      | Conditions Specify conditions for sending invitations: When the following survey is completed:                                                                                                    |
|----------------------------------------------------------------------------------------------------|----------------------------------------------------------------------------------------------------|
| NOTE: The survey link will be automatically included in the email message.           You may use HTML formatting in the email message:           underline, <> italics, <a href="> link, etc. | Send at exact date/time:  Activated?  Activate these automated invitations? In order for automated survey invitations to be sent using these specified conditions, it must be set to Active. You may make them Not Active (and vice versa) at any point in the future.  Active ONOT Active |

#### Institute of Translational Health Sciences

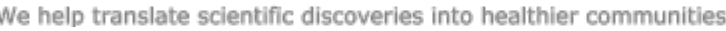

### Email Fields

- Used to Send Survey Invitations
- Only 1 Field Allowed per Project
- Has to Be a Text Variable With the "Email" Validation
- Found in the Project Setup Page
- In the Module "Optional Modules and Customizations"

Designate an email field to use for invitations to survey participants

You can capture email addresses for sending invitations to your survey participants by designating a field in your project. If a field is designated for that purpose, then any records in your project that have an email address captured for that particular field will have that email address show up as the participant's email address in the Participant List (unless an email address has already been entered for that participant in the Participant List directly).

Using the designated email address field can be especially valuable when your first data collection instrument is not enabled as a survey while one or more other instruments have been enabled as surveys. Since email addresses can only be entered into the Participant List directly for the first data collection instrument, the designated email field provides another opportunity to capture the email address of survey participants.

Please be aware that designating an email field means that survey responses can NEVER BE ANONYMOUS because of the fact that the participant's email address can be viewed on a data entry form, which means it is easy to identify the record/response to which the email address belongs.

NOTE: If the participant's email address has already been captured directly in the Participant List, then that email address will supersede the value of the email field here when survey invitations are sent to the participant.

Choose an email field to use for invitations to survey participants:

email ("E-mail")

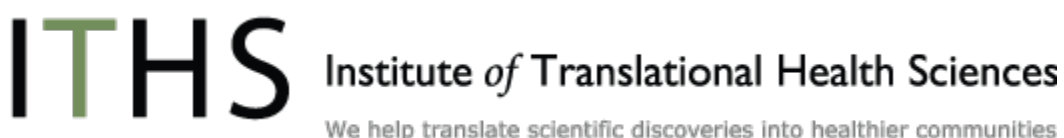

÷

×

#### Institute of Translational Health Sciences

We help translate scientific discoveries into healthier communities

#### **Automated Invites**

#### How to Add an Additional Email

- Go to the "My Projects" Page
- Select "My Profile"
- Add a Secondary or Tertiary Email Address

ITHS

- Press Save
- Valid for all your projects

| Basic Information                                                                                                    |                                        |  |  |  |  |  |
|----------------------------------------------------------------------------------------------------|----------------------------------------|--|--|--|--|--|
| First name:                                                                                                    | Bas                                    |  |  |  |  |  |
| Last name:                                                                                                    | de Veer                                |  |  |  |  |  |
| Primary email:                                                                                                    | bdeveer@uw.edu                         |  |  |  |  |  |
|                                                                                                    | Save Basic Info                        |  |  |  |  |  |
| Additional Options<br>While your primary email address is used for receiving emails and notifications from REDCap, your<br>secondary and tertiary email addresses can only be used when sending out emails from REDCap<br>(e.g. sending survey invitations), in which they appear as the 'From' address in the email. |                                        |  |  |  |  |  |
| Secondary email:                                                                                                    | iths_redcap_admin@uw.edu <u>Remove</u> |  |  |  |  |  |
| Tertiary email:                                                                                                    | Add email                              |  |  |  |  |  |
|                                                                                                    |                                        |  |  |  |  |  |

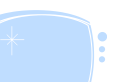

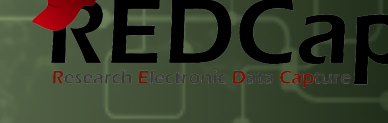

bdeveer@washington.edu | My Profile | Log out

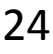

### Survey Queue

#### Survey Queue's

- Daisy-Chain your surveys
- Shorten Branching Logic
- Save & Return Option through Survey Queue Link
- Auto-Start Feature
- Define Paths based on Participant Input
  - Male vs Female surveys
  - Follow Up Questions
- Split Up Forms for Greater Flexibility
  - Complex Studies
  - Longitudinal Studies

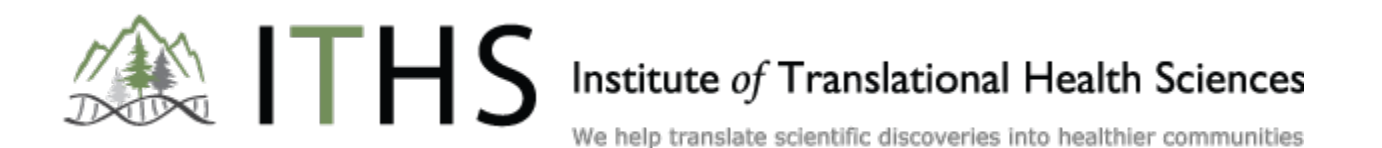

### Survey Queue

- Found in the Online Designer
- Populated by Forms & Events

No Email Required

| Survey options:        |
|------------------------|
| E Survey Queue ♥       |
| Survey Notifications © |

REDCap

| 1 Month (Arn            | n 1: Placebo Group)                                          |                                                                                                    |   |
|-------------------------|--------------------------------------------------------------|----------------------------------------------------------------------------------------------------|---|
| Activated<br>Deactivate | " <b>Baseline Data</b> " - 1 Month (Arm 1:<br>Placebo Group) | <ul> <li>When the following survey is completed:         <ul> <li>"Baseline Data" - Intake (Arm 1: Placebo Group)</li> <li>AND ÷</li> <li>When the following logic becomes true: How to use this</li> <li>(e.g., [enrollment_arm_1][age] &gt; 30 and [enrollment_arm_1][gender] = "1")</li> </ul> </li> </ul> | Ø |
| Not activated           | " <b>Month 1 Data</b> " - 1 Month (Arm 1:<br>Placebo Group)  | When the following survey is completed:          select a survey +         AND +         When the following logic becomes true:         How to use this         (e.g., [enrollment_arm_1][age] > 30 and [enrollment_arm_1][gender] = *1*)                                                                     |   |
| 2 Months (Ar            | m 1: Placebo Group)                                          |                                                                                                    |   |
| Activated               | "Baseline Data" - 2 Months (Arm 1:<br>Placebo Group)         | When the following survey is completed:  AND +  When the following logic becomes true:  Haw to use this                                                                                                    | ۷ |

#### Institute of Translational Health Sciences

### Fire & Forget Example

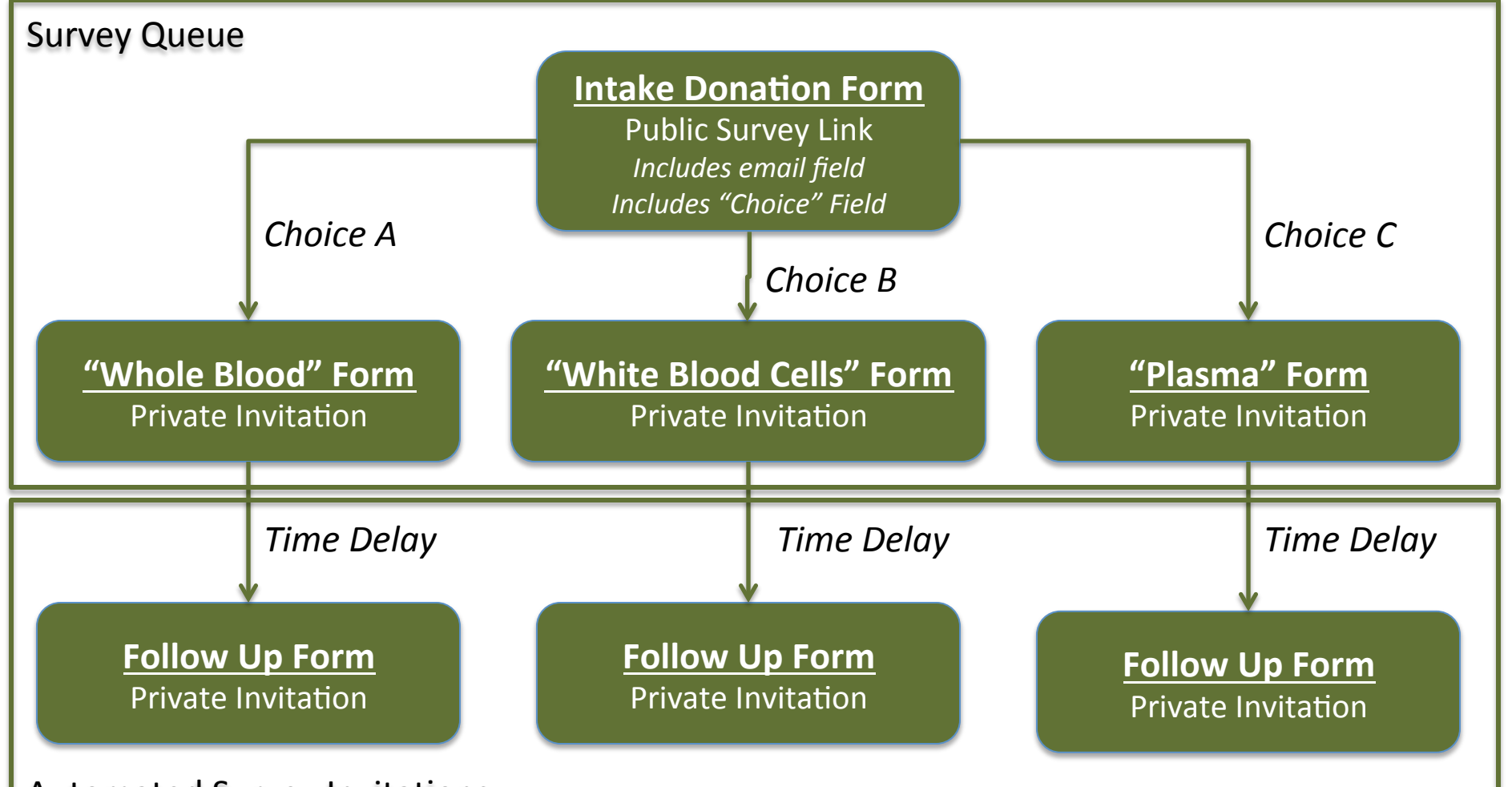

**Automated Survey Invitations** 

ITHS Institute of Translational Health Sciences

We help translate scientific discoveries into healthier communities

REDCap

### Surveys in Long. Studies

- Automated Invitations
  - Per Arm
  - Per Form
- Dynamically Populated
- Disabling a Survey impacts entire project
- Survey Queue's need to be set up for each arm

ILHS

| Data Collection Instruments       Survey options:         Image: Survey Queue @       Image: Survey Queue @         Image: Survey Queue @       Image: Survey Queue @ <th>3 0</th> <th colspan="4">Add new instrument:<br/>Create a new instrument from scratch<br/>Download a new instrument from the REDCap Shared Library</th> |       | 3 0                                                          | Add new instrument:<br>Create a new instrument from scratch<br>Download a new instrument from the REDCap Shared Library |                                          |                                      |  |
|----------------------------------------------------------------------------------------------------|-------|--------------------------------------------------------------|----------------------------------------------------------------------------------------------------|------------------------------------------|--------------------------------------|--|
| Instrument name                                                                                                    | Field | s View<br>PDF                                                | Enabled as<br>survey                                                                                                    | Instrument actions                       | Survey-related options               |  |
| Demographics                                                                                                    | 35    | 7                                                            | Enable                                                                                                    | PRename X Delete                         |                                      |  |
| Baseline Data                                                                                                    | 18    | 7                                                            | 1                                                                                                    | Rename X Delete                          | Survey settings                      |  |
| Month 1 Data                                                                                                    | 19    | 7                                                            | 1                                                                                                    | P Rename X Autor                         | mated Invitations                    |  |
| Month 2 Data                                                                                                    | 19    | 19 🔁 Enable PRename 🕷 Choose an event below for which to set |                                                                                                    | se an event below for which to set up or |                                      |  |
| Month 3 Data                                                                                                    | 27    | 7                                                            | Enable                                                                                                    | P Rename K MODITY                        | modify automated survey invitations. |  |
| Field Type Demo                                                                                                    | 20    | -                                                            | Enable                                                                                                    | 🕞 Rename 🛛 🗶 📀 Mo                        | dify Intake (Arm 1: Placebo Group)   |  |

#### Institute of Translational Health Sciences

### **Practical Matters**

- Play around with a practice project
- Actions that can cause data loss:
  - Deleting Events
  - Deleting Arms
  - Decoupling Forms from Events
- Other Pitfalls:
  - Changing the variable name of the designated email field
  - Reverting a survey
  - Messing with "Dependency Variables"
    - Automated Surveys
    - [var1] = '1' or [var1(1)] = '1'

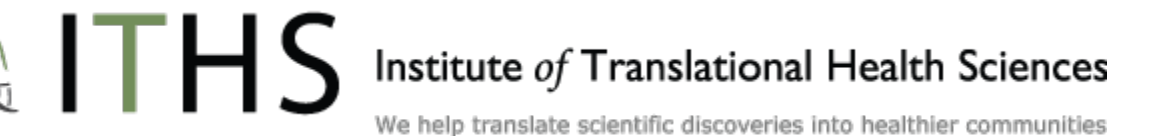

## **Piping Variables**

- Display Entered Variables
  - Field Labels
  - Survey Invitations
  - Survey Thank-You Message
- Piping Syntax
  - Original Variable Name "first\_name"
  - [first\_name]
- Example
  - First Name Value = "John"
  - Syntax in Thank-You Message = "Thanks, [first\_name]!"
  - Becomes = "Thanks, John!"

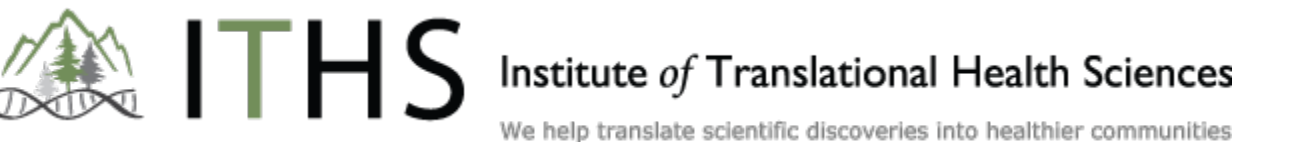

## **Piping in Surveys**

- Pipe Variables into Survey Invitations
- Higher Degree of Customization than Normal Invitations
- 2 Form Method plus Automatic Invitations
  - Input Form
  - Survey Form

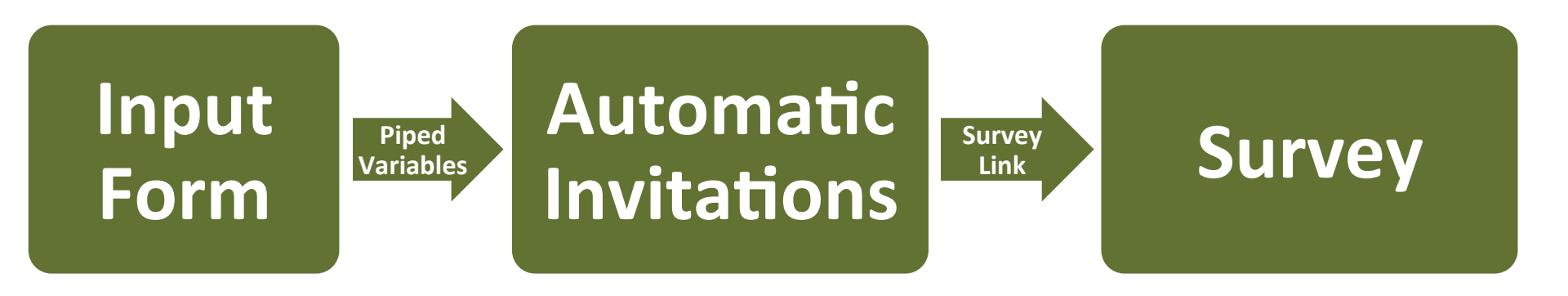

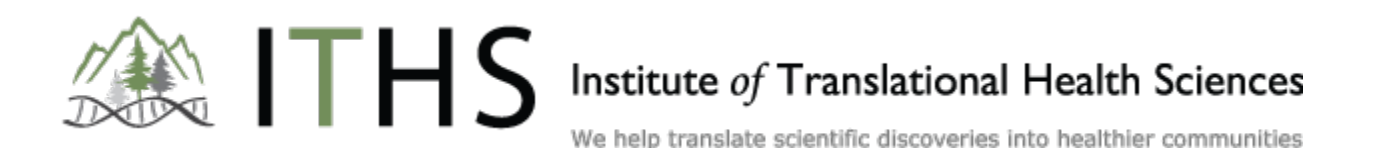

RED

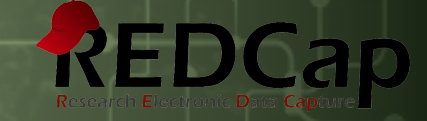

# **Data Integrity**

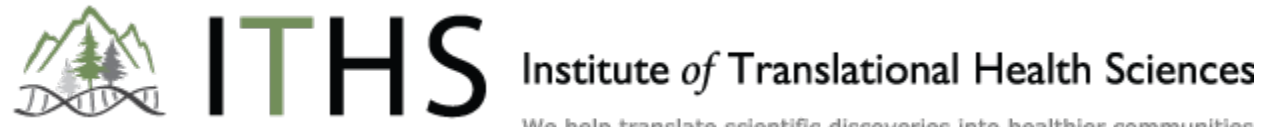

### Data Queries

- Cross Over from CTMS\* Software
- Manage the quality of your data
- 3 Options:
  - None
  - Field Comment Log
    - Comment Ability for Any Field in Any Record
    - Linked to the User
    - Not Supported in Survey Mode
    - Exportable
  - Data Resolution Workflow
    - Open, View & Close Issues
    - Issue Overview (List & Graphical)
- Compatible with Data Quality Rules

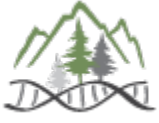

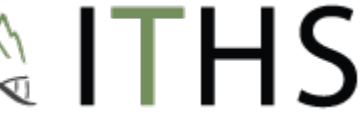

\* Clinical Trial Management System Institute of Translational Health Sciences

### Field Comment Log

- Text Balloon Symbol Next to Data Entry Fields
- Extensive Logging
- Works with History Widget (H Symbol)

| This pop-up displays all the field comments for the record and field specified below. Users with access to data<br>Antry forms may leave one or more comments on any field on a data collection instrument, after which the balloon<br>con will stav lit up to signify that comments exist for that field for this record. All field comments for all |      |  |  |  |  |
|----------------------------------------------------------------------------------------------------|------|--|--|--|--|
| records/fields can also be viewed, keyword searched, and filtered on the <u>Field Comment Lod</u> page in this project.<br>Study ID: <u>1</u><br>Event: Intake (Arm 1: Drug A)<br>Field: first_name ("First Name ")                                                                                                    |      |  |  |  |  |
| Daternine                                                                                                    | 0001 |  |  |  |  |

| Last Name  |      |
|------------|------|
| First Name | John |

We help translate scientific discoveries into healthier communities

RED

Institute of Translational Health Sciences

#### **Overview & Export**

Field Comment Logs are Found in the Application List

ITHS

- Exportable as a CSV File
- Filters
- Direct Links to Each Comment

| Field Comment Le                                                                                          | og Filters:                             | All records V fo            | or All events                                         |  |
|----------------------------------------------------------------------------------------------------|-----------------------------------------|-----------------------------|-------------------------------------------------------|--|
| All data access groups V<br>All data access groups V<br>Keyword search Search tips<br>Apply filters Reset |                                         |                             |                                                       |  |
| Click button to view<br>comment log                                                                       | Record                                  | Field                       | Comments                                              |  |
| 😡 1 comment                                                                                               | 1 (Doe, John)<br>Intake (Arm 1: Drug A) | first_name<br>(First Name ) | bdeveer@washington.edu (06/10/2013 9:32pm):<br>"test" |  |

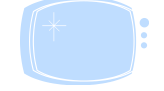

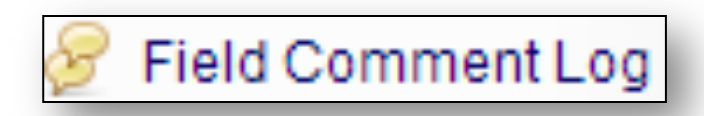

REDCa

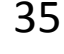

### Setup Data Resolution Workflow REDCap

- Found in the Project Setup Page
- In the Module "Optional Modules and Customizations"
- Located in the "Additional Customizations Button"
- Select Data Resolution Workflow and Press "Save"
- Extensive Help Text and Video Links Available
- Go to User Rights to Hook Up Users with the Correct Rights

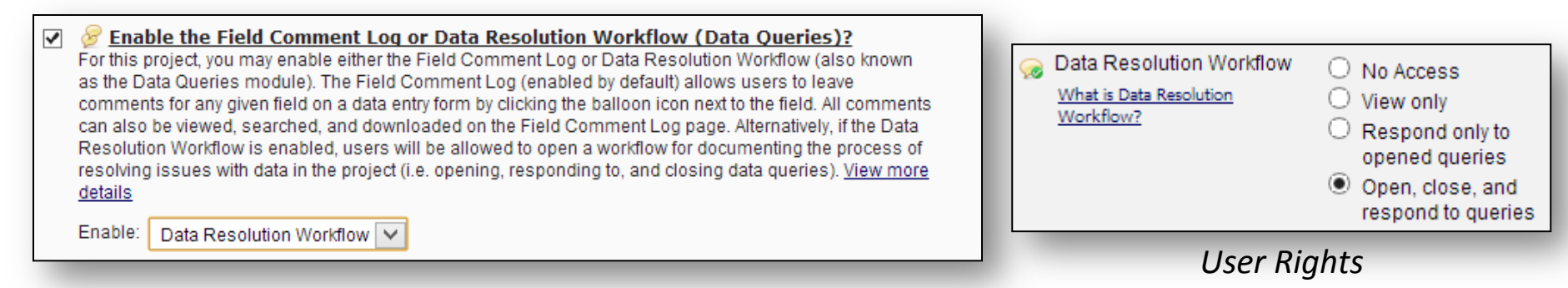

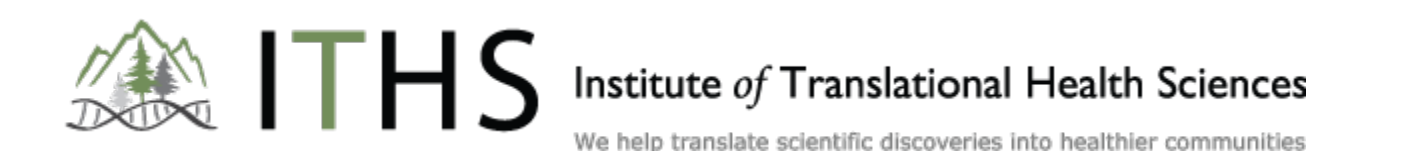

Additional customizations

### DRW Workflow

#### **Possible Actions**

- Opening Issues
- Viewing Issues
- Verifying Data
- Responding to Issues
- Commenting on Issues

ITHS

Closing Issues

| Data Resolution V                                                                                                    | Vorkflow                                                                                                    | ×                                                                                                    |
|----------------------------------------------------------------------------------------------------|----------------------------------------------------------------------------------------------------|----------------------------------------------------------------------------------------------------|
| s pop-up displays the E<br>propriate user privileges<br>pries may thus be respo<br>olved. All data queries of<br>dy ID: <u>1</u><br>ntc Intake (Arm 1: Drug<br>Id: first_name ("First Na<br>tus: 💬 Not Opened | eata Resolution Workflow for th<br>may open data queries to bey<br>unded to by users with appropr<br>can also be viewed on the Res<br>A)<br>ame ") | VIDEO: Data Resolution Workflow<br>e specified record for a given field and/or Data Quality rule. Users with<br>gin a documented process of resolving an issue with the data. Opened data<br>iate privileges, and then they may be closed once the issue has been<br>olve Issues page in this project. |
| Date/Time                                                                                                    | User                                                                                                    | Comments and Details                                                                                                    |
| 04/08/2013 1:01pm                                                                                                    | bdeveer@washington.edu                                                                                                    | Data Changes Made:<br>first name = 'John'                                                                                                    |
| 06/10/2013 9:32pm                                                                                                    | bdeveer@washington.edu                                                                                                    | Comment: "test"                                                                                                    |
| 06/10/2013 9:49pm                                                                                                    | bdeveer@washington.edu                                                                                                    | <ul> <li>○ Verified data value</li> <li>─ OR —</li> <li>● Open query         Assign query to a user (optional):         <ul> <li>▷ bdeveer@washington.edu (Bas de Veer)</li> <li>✓</li> </ul> </li> <li>Comment:         Please Double Check!</li> </ul>                                               |
|                                                                                                    |                                                                                                    | Open query Cancel                                                                                                    |
| no initials                                                                                                    |                                                                                                    | Doe John                                                                                                    |

RED

#### Institute of Translational Health Sciences

#### We help translate scientific discoveries into healthier communities

Institute of Translational Health Sciences

#### 38

#### **DRW** Overview

- Data Resolution Overview Found in the Application List
- Resolve Issues Tab
- Resolution Metrics Tab

| Data Resolution                    | Data Resolution Dashboard       Filters:       Open / unresolved issues (2) V         All fields and rules       V         All events       V         All data access groups       V         User assigned (all users) or not assigned       V |                                 |              |                |              |                                                          |                                                               |
|------------------------------------|----------------------------------------------------------------------------------------------------|---------------------------------|--------------|----------------|--------------|----------------------------------------------------------|---------------------------------------------------------------|
| Click button to<br>view data query | Record<br>(Sorted by DAG)                                                                                                    | Data Quality<br>and/or Field    | rule         | User Assigned  | Days<br>Open | First Update                                             | Last Update                                                   |
| Generation 1 comment               | 1 (Doe, John)<br>Intake (Arm 1:<br>Drug A)                                                                                                    | Field: middle<br>(Middle name   | e_name1<br>) | bdeveer@washin | 0            | bdeveer@washington.edu (06/10/2013<br>9:52pm):<br>"test" | [same as first update]                                        |
| G 3 comments                       | 1 (Doe, John)<br>Intake (Arm 1:<br>Drug A)                                                                                                    | Field: first_n<br>(First Name ) | ame          | -              | 0            | bdeveer@washington.edu (06/10/2013<br>9:32pm):<br>"test" | bdeveer@washington.edu (06/10/2013<br>9:53pm):<br>"corrected" |

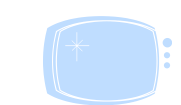

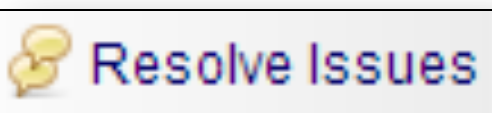

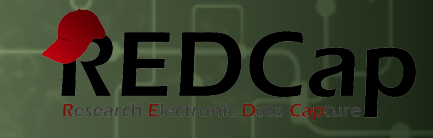

#### help translate scientific discoveries into healthier communities

Institute of Translational Health Sciences

### Data Quality module

- Data Quality Module Found in the Application List
- Quickly identify Issues in your Project
- Pre-baked Rules
- Custom Rules
  - Using Branching Logic Syntax

ITHS

Real-time Execution

Example

Find all records were [Gender] = Male and [Pregnant] = True Syntax: [gender(1)]='1' and [pregnant]='1'

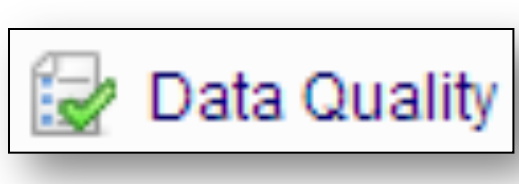

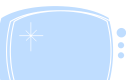

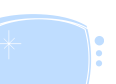

39

### Learn How To Use REDCap

#### **INTRODUCTION TO REDCAP**

- WHEN: (once a month, days/times to be determined)
- WHERE: South Lake Union
- See: <u>https://www.iths.org/redcap-class-schedule</u>

#### **ADVANCED CLASSES**

• See: <u>https://www.iths.org/redcap-class-schedule</u>

#### **ONLINE VIDEOS & HELP**

- REDCap Training Resources
- FAQ
- Supplemental Documentation

#### **ONGOING HELP**

- EMAIL: <u>iths\_redcap@uw.edu</u> (REDCap community email list)
- EMAIL: <u>iths\_redcap\_admin@uw.edu</u> (REDCap administrators; last resort for help)

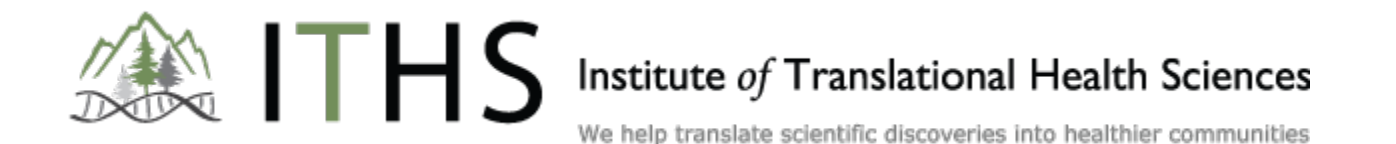

RED

### **Future Advanced Classes**

- Data Dictionary Importing and Exporting Data
- User Rights Randomization Best Practices
- Advanced Longitudinal Studies & Surveys

Schedule and Locations will be on the ITHS website & will be announced in email to users.

https://www.iths.org/redcap-class-schedule

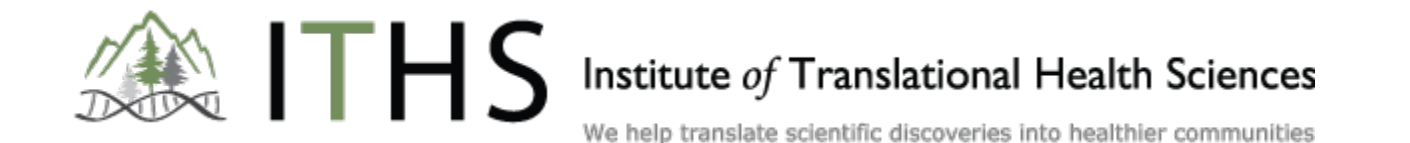

RE